## Οδηγίες για σύνδεση και συμμετοχή στη Δοκιμή της Δοκιμασίας Επάρκειας (6/5/2021)

- Συνδεθείτε στο Webex μέσω του συνδέσμου που θα έχετε λάβει στο e-mail που θα σας αποσταλεί για την Δοκιμή (5/5/2021). Μπορείτε να βρείτε τον σύνδεσμο και στο σχετικό μάθημα σε σχετική ανακοίνωση που θα σας αποσταλλεί.
- <u>Παράλληλα</u>, συνδεθείτε στο eparkeia.gr μέσω των στοιχείων σύνδεσης που θα έχετε λάβει στο e-mail σας (5/5/2021).
- Θα γίνει δοκιμή εξοπλισμού βιντεοκλήσης και επεξήγηση της διαδικασίας από μέλη της Επιτροπής
- 4. Στο eparkeia.gr θα βρείτε ένα μάθημα με τίτλο: ΔΟΚΙΜΑΣΤΙΚΟ ΜΑΘΗΜΑ
- 5. Επιλέξτε το και πατήστε στις «Εργασίες» του
- 6. Εκεί θα βρείτε το **ΘΕΜΑ 1**
- Εφόσον απαντήσετε χειρόγραφα, δοκιμάστε να σκανάρετε 2 φύλλα χαρτί και να τα υποβάλλετε με κάποιον από τους τρόπους που αναφέρονται στο σχετικό Εγχειρίδιο Χρήσης.
- 8. Εφόσον απαντήσετε με δακτυλογραφημένο αρχείο, υποβάλλετε το σε μορφή MS WORD ή PDF.
- 9. Καταμετρήστε πόσο χρόνο σας πήρε η διαδικασία υποβολής (μαζί με τη δημιουργία των αρχείων, την αποστολή τους στον Η/Υ σας και τη πιθανή συμπίεσή τους κλπ.) ώστε να κάνετε σωστή διαχείριση χρόνου κατά την εξέταση.
- 10. Αποσυνδεθείτε από την εφαρμογή eparkeia.gr